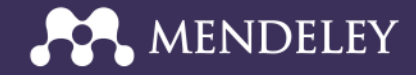

#### Organizing your research using Mendeley

Disediakan Oleh;

Rosnitah Gumpar Anita Arsad

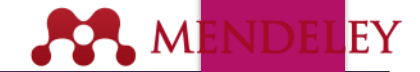

#### Presentation Overview

**Introducing Mendeley** 

**Creating Your Library** 

Managing Your Documents and References

**Managing Citations and Bibliographies** 

It's time to change the way we do research.

### Introducing Mendeley

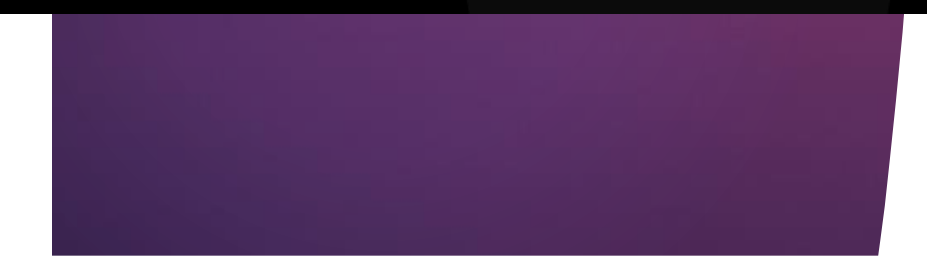

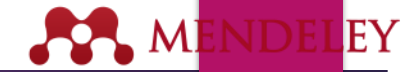

De

#### What is Mendeley?

Free Academic Software

**Cross-Platform** 

#### (Win/Mac/Linux/Mobile)

#### **All Major Browsers**

| 000                                         |                                       | Mendeley Desi                                                           | And a |                                 |           |                                                                                                    |
|---------------------------------------------|---------------------------------------|-------------------------------------------------------------------------|-------|---------------------------------|-----------|----------------------------------------------------------------------------------------------------|
| R R R A*                                    | Columna bys                           |                                                                         |       |                                 |           | (Q)                                                                                                    |
| MY LIERARY                                  | All Documents Conclusion              | S7                                                                      |       |                                 |           |                                                                                                    |
| Al Documents                                | + + = autors + item                   |                                                                         | -     | Publiched In                    | A104 - 11 | general hours                                                                                                    |
| Recently Added                              | Aron R. Setz, N. See<br>Car           | ing What is Not There Shows the<br>its of Perceptual Learning           | 2005  | Proceedings<br>of the Nati      | 08/52/50  | Test Jauras Antoin 2                                                                                                    |
| My Publications<br>Unsorted                 | and the second second                 |                                                                         |       |                                 |           | improved design of stable and fast-<br>folding model proteins.                                                                                                    |
| Brain_Behaviori<br>endrice                  | a Alissar, Meray Avis                 | General Learning                                                        | 1998  | Carlett<br>Drections            | 84/12/18  | auture V. Abkevich, a. Cutin, E. Shakhnovich                                                                                                    |
| environmental science                       | 🔹 🛪 📆 Alters M 🛛 The apr              | e ecological rale of biodiversity in<br>Decologicans                    | 2888  | Agriculture.<br>Ecosystem       | ho 5      | The second state of states prever for the same                                                                                                    |
| pratein<br>smoking research                 | a martage a K.H. Effe                 | cts of receive on electrocortical<br>vity and acatycheline release the  | 2968  | Arran Instal of                 | 145.5     | sume Falding & design                                                                                                    |
| Create Tolder                               | a Advite F. Greps The                 | Neurostechological Bases of<br>appry Learning                           | 2000  | Garrett<br>Disclare             | 09/12/10  | Nor 1988                                                                                                    |
| kours                                       | · · · Arbon, H. Milm. Son             | solars and depressant effects of<br>state pressing on brain activity in | 1875  | Aroun .                         | No.9      | the 1                                                                                                    |
| Mendeley Advisor Crosp                      | · · · Anton, H. Wats Putt             | Trig theoremy and mission inside in<br>siste anothers.                  | 1875  | kon<br>referie.                 | has       | August 122-38                                                                                                    |
| Filter by Authors (2)                       | · · Azar, C Soci                      | in-energical indicators for<br>survehilty                               | 1996  | Entropy at A                    | No.9      | A number of approaches to design codils and fast fulling<br>sequences for model obligation chains have been based                                                       |
| Naron R. Seitz<br>Nokevich, V               | a Barnett, John Pad                   | lagogical context knowledge<br>eard a fuller understanding of wh        | 2000  |                                 | Har 6     | on the premise that optimization of the relative energy of<br>the native conformation (or 2-econd) is sufficient to paid<br>status and from Acting Security, Attractory |
| Viccar, Marav<br>Vicens, Anthony H          | · · · · Rauer, Lever, D NH            | Public Assess                                                           | 2018  | Burn<br>Dathentim               | Feb 8     | approach has been successful, for longer choins it often<br>yielded excuences that fieled to field cooperatively, instead                                               |
| Noite, Fabio<br>Nitjeri, M<br>Sveitane, a K | · · · Deges, 5 Deg                    | ign precipies for ecological<br>preating                                | 2015  | Interpret<br>Engineering        | No.9      | that are of the factors data mining single-domain or<br>multitionan factors between is the dispersion of                                                                |
| whoy, F. Cregory<br>whoos, H                | · Berkel, Henk J. Mail                | Inattor to Control Oresalf as a<br>printing of Achievement in Proble    | 2000  | righer<br>Maratien              | 09/12/10  | televeness optimized to have the same native conformation as a global among recommutat having                                                                           |
| Astrolfi, Laura                             | · Berkel, Netk J Mat                  | Nation to Commit Oracial as a<br>antihert of Achievement in Proble      | 2000  | ngw<br>Degme                    | 09/12/10  | results suggest that under conditions at shick rative<br>conformation to atable, the last-folding proteins are the                                                      |
| labitoni, Fabio<br>ladroe, I C              | · · · · · · · · · · · · · · · · · · · | rferon-gamma intelete adaresine<br>A raceptor function in hepatic stat  | 2018  | International<br>(Internal of L | Re'S      | Tage                                                                                                    |
| Radietdines AYa<br>Raker, Timothy B.        | a Burnenfeld, P.W., Tax               | eting for understanding                                                 | 1997  |                                 | Here a    | darige base protein                                                                                                    |
| Renavar, J.R.<br>Renett, John               |                                       |                                                                         |       |                                 | Total .   | Ammo Acid bequence, Drug Design, Drug Stability.                                                                                                    |

| MY LIDRARY                |    | 0 | ŝ | Addie | i Denn                                                                                                    |
|---------------------------|----|---|---|-------|----------------------------------------------------------------------------------------------------|
| Al Documents              |    | 8 | * | •     | New Horizone: From Research Paper to Pluto<br>Tarwar P (2010)                                                                                           |
| # Favortas                |    | 0 | * |       | Seturn's moon Procebe as a captured body from the outer Solar System.<br>Johnson T, Gardin J In Neture (2005)                                           |
| FOLDERS                   |    | a |   |       | The Huggens maxim to Titler: An overview<br>Lebets 2 Malein D h Siroper Socie Agency, Societ Publications 55A 5P (2004)                                 |
| de Economice              |    | a |   |       | Utypees above the sun's south pele. An introduction<br>South & Manager D, et al. In Education (1986)                                                    |
| B Helory<br>B New Horbons |    | a |   |       | The subgraves mission: The ion propulsion alternatives<br>Fase O = Jets' _ zound of the firstell indexcented (house) (class)                            |
| de Nikism                 |    | a |   |       | The Cassini/Nuygens mission to the saturnian system<br>Metern II. Spher L. Lateratin J. et al. – Epice Somice Tensors ((RO))                            |
| da Politica               |    |   |   |       | Baseline design of new horizons mission to Pluto and the Kulger belt<br>Data Y, Reprint In Arts Ammunika (200)                                          |
|                           |    | c |   |       | TNOs are Gool: A Survey of the Transneptunian Region<br>Mar 7, Lahuat 3, Sonney of the Transneptunian Region                                            |
|                           |    | 0 |   |       | Chemical Composition of kry Satellite Surfaces<br>Data J, Cycletards D, Bohan K, et al. In Space Biorce Proteins (2013)                                 |
| 1                         |    | a |   |       | On a Grant Impact Origin of Charon, Nix and Hydra.<br>Genus Rin The Aminantian Januar (2010)                                                            |
| GROUPS                    | ÷. | 0 |   |       | Croumbinary Check: Using pluto's newest moon to constrain the masses of nix and hydra<br>Yourd A. Scherk, Newer & et al. In The Amonghine Journe (2010) |
| TRASH                     |    |   |   |       |                                                                                                    |

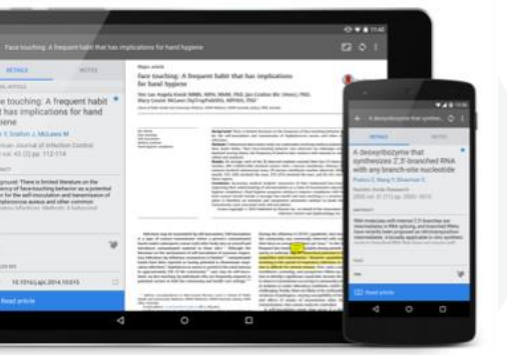

Desktop

Web

510.99 of 153

Mobile

#### What is Mendeley?

Die Gott Value Bark Meler

Mendeley is a *reference manager* allowing you to manage, read, share, annotate and cite your research papers...

| hibory                                                                   | Al Lessencein  |                                                                                         |                                                  |                                   | SR.WPP      | Tage Arrived | A. Dissurant Database             | Auflicianas          |     |
|--------------------------------------------------------------------------|----------------|-----------------------------------------------------------------------------------------|--------------------------------------------------|-----------------------------------|-------------|--------------|-----------------------------------|----------------------|-----|
| 5 BI Deserver halfest                                                    | + + 2 Adver    | 1994                                                                                    | feet.                                            | fulfidealb.                       | A864 (1)    | ton          | (and think                        |                      |     |
| Secontex<br>Swedt Review                                                 | • 1 34.4br     | Weaking. A descare making real<br>logality in the pumpular                              | d Terrevenia 2006<br>Industry                    | De<br>Joanden                     | 105 pm      | 101          | Adapter of a loarner to           | Adams and macator    |     |
| My Fubications<br>Sinjusted                                              | - + 1 Martya   | dies K. M., In fairt approach to a flam<br>formating this services                      | eating annual of 2001                            | interruption<br>Manageme          | Televity    | 1.1.1.1      | functions in successful draw      | n religiation        |     |
| Supplic Drain Microgenerit                                               | + 11. PC 10    | ng Elan, Afterneolist ESCMs<br>in the fashion industry                                  | NAC apart process 2008                           | loanst of the                     | 104pm       |              | -tradulation, /                   |                      |     |
| and Calley Room                                                          | Ter, ber       | ice Hollow. If main nutarrised supplications at the law                                 | ry chain bartha 2006<br>Age penduction in        | instant of<br>Instant Mar.        | feet-riley  | Anna .       | Internetional Durine of P         | value to remove the  |     |
| Own of HS                                                                | · · Culler, Ar | names in 1921. If resulted at 820 a conver-<br>tances from physical at 820 and physical | arta, based on 2007                              | Second of D.                      | Teletity    | ine .        | 1                                 |                      |     |
| Propert Surrent<br>Despire Colonian                                      | · · · Ovelage  | n Matric. A taxenory for wedding<br>analogia                                            | palebul supply chair 2005                        | The internation.                  | Tella-the   | taper -      | 42-49                             |                      |     |
|                                                                          | 1 + 1 Liter    | Accessing attention of<br>information guality in or                                     | haneganit 2006-<br>ppity chain manag-            | Denies                            | Text In the | 181          | migra Bringhal etter int          |                      | 200 |
| MI Delahad Cas umerita                                                   | Incited        | ing 3 Adaption of a location 1<br>regulation from 123-base                              | Inclaims and 2008<br>In XML-Second No.           | international literation          | Liftym      |              | Interest of the second            |                      |     |
| ar by Fublication: •                                                     | · · · Devia to | ry Weaks. An empirical test of inve-<br>contraried from a post                          | thiry serves and 2007                            | international<br>manta of its.    | hale des    | 000          | IL IN AD AN A REAL OF A REAL OF A | 00                   | 2   |
| forma Managament Review (                                                | Inc. Cha       | Mg Kala An Exercisation of Poster<br>Strategies in Electronic V                         | in Comparision 2004<br>Shual Mackator & C        | ineratoral loanst of \$1.         | Text thy    | 1942         |                                   |                      |     |
| rguber<br>rguber & Operations Reasons                                    | · · · Erech    | imasi An Baylanatang Analysis i<br>Bayely, Chares in the Per                            | of Comparing 2005<br>same Computer In-           | International<br>Journal          | Testeriky   | -            | Charges and charges               | or sharing, wants in | -   |
| rputing in Science and Engineering<br>assurtion Management & Sciencesics | + T Dang I     | Reasonable impact of<br>supply chain dynamics                                           | + human an 2004                                  | International Association of Pro- | 101 pm      | Nex          | and property from p               | a su per part        | -   |
| e Rear For Automotic In Adversation Typ.<br>Second carries               | · · · Pargard  | han © Bil, Altimitation and diffusion<br>technologies in supply-                        | on of Well 1904                                  | Inernational<br>International     | NATURE .    |              |                                   |                      |     |
| son Septer Systems<br>Song Warkets                                       | + 📆 Guteada    | our, 4, 75g. Build to enter-supply of<br>literature review and has                      | uie managament a 2003<br>navuest for Acuting     | Surst of<br>Operations            | Testantity  |              | 0                                 | 6.00 2.00            | -   |
| opean lownation School                                                   | · · · ·        | Christep. Dividupter fit Congress<br>Carolina Chartelite Next                           | Contractly of Node 2001.<br>9. Shere New Detail. | Sale Base Frankland               | federally.  |              |                                   |                      |     |
| rectioners for any final factors                                         | · · · Diei Per | man K, Ha., Competition of Quality &<br>Practicipe Acress the Sup                       | Anagoment 1999<br>phy Cheir and Indu             | The loans!<br>of Supply Co.       | 106.pm      |              |                                   |                      |     |
| Rhore Inancer Instagement ( post                                         | * 🛣 Maleria    | Trance No. Compatition and industry<br>Teamsy framily models                            | tal policies in a 1963<br>differentiation of     | improduced instrained in          | Test or Hey |              |                                   |                      |     |
| "pill documents unacted                                                  |                |                                                                                         |                                                  |                                   |             |              |                                   |                      |     |

...and a **social & academic** collaboration network with 4 Million users to connect like-minded researchers & discover research trends and statistics. ... fe

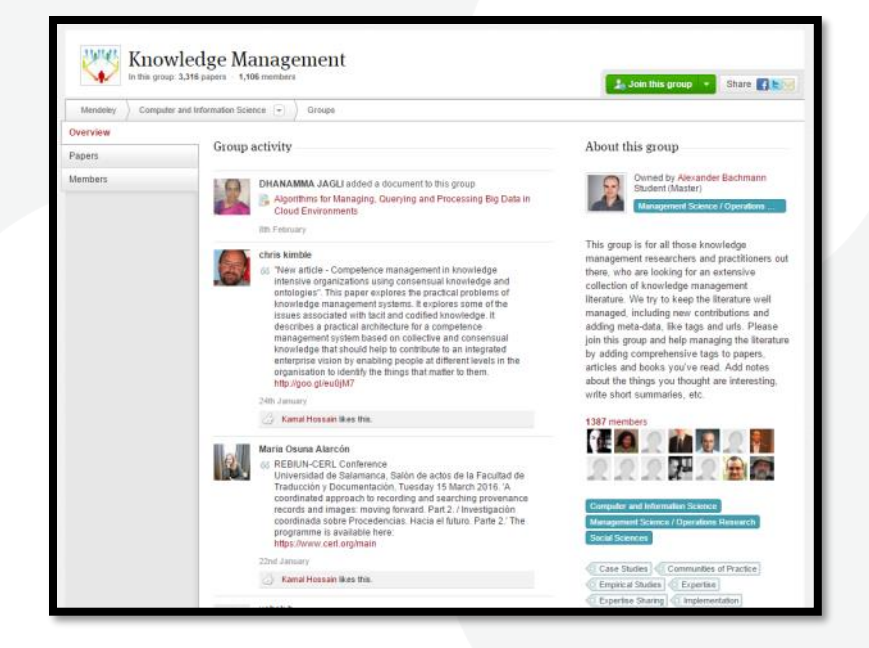

... forming a **crowdsourced database** with a unique layer of **social research information and an Open API** 

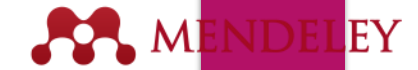

## **Getting Started**

| First Name | Last Name |
|------------|-----------|
| Email      |           |
| Password   |           |

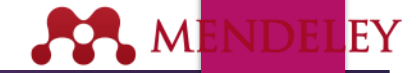

## **Mendeley Desktop**

|                                  |            |                             | Mendeley Desktop                                                                                                    |                                             |              |                                                                                                    |
|----------------------------------|------------|-----------------------------|----------------------------------------------------------------------------------------------------|---------------------------------------------|--------------|----------------------------------------------------------------------------------------------------|
|                                  | 0          | Ø                           |                                                                                                    |                                             |              | Q Search                                                                                                    |
| Documents Folders                | Related S  | Sync                        |                                                                                                    |                                             |              |                                                                                                    |
| ENDELEY                          | 📄 📄 All C  | Documents Edit Settings     |                                                                                                    |                                             |              |                                                                                                    |
| Mendeley Suggest                 | * • 1      | Authors                     | Title                                                                                                    | Year Published In                           | Added        | Details Notes Contents Enrichments                                                                                                    |
| LIBRARY                          | ☆ •        | NASA                        | DSN Now                                                                                                    |                                             | Jul 29       | Type: Report                                                                                                    |
| Recently Added     Recently Read | ☆ •        | Hawking, Stephen            | New Horizons                                                                                                    | 2015 Facebook                               | Jul 29       | New Horizons: From Research Paper to                                                                                                    |
| Favorites<br>Needs Review        | ± • ₽      | Tavner, Paul                | New Horizons: From Research Paper to Pluto                                                                             | 2015                                        | Jul 20       | Authors: P. Tavner                                                                                                    |
| My Publications<br>Unsorted      | <b>☆</b> ● | Johnson, Torrence V; Luni   | Saturn's moon Phoebe as a captured body from the outer<br>Solar System.                                                | 2005 Nature                                 | Jul 2        | View research catalog entry for this paper                                                                                                    |
| Economics<br>Example             | ☆ •        | Lebreton, Jean Pierre; Mat  | The Huygens mission to Titan: An overview                                                                              | 2004 European Space<br>Agency, (Specia      | e Jul 1      | Year: 2015                                                                                                    |
| History<br>New Horizons          | \$\$ •     | Smith, Edward J.; Marsde    | Ulysses above the sun's south pole: An introduction                                                                    | 1995 Science                                | Jul 1        | Pages:                                                                                                    |
| Nihilism<br>Philosophy           | \$\$ •     | Fearn, D. G.                | The ulysses mission: The ion propulsion alternative                                                                    | 1996 JBIS - Journal o<br>the British Interp | l Jul 1<br>I | Abstract:<br>NASA's New Horizons mission, part of the New Frontiers                                                                                                    |
| Politics<br>Testing for Advisor  | ☆ •        | Matson, Dennis L.; Spilker  | The Cassini/Huygens mission to the saturnian system                                                                    | 2002 Space Science<br>Reviews               | Jul 1        | Program, is expected to reach its primary target - the<br>dwarf planet Pluto - on July 14 2015. Mendeley was<br>invited to visit NASA during the close approach of Pluto |
| Create Folder                    | ☆ • 8      | Guo, Yanping; Farquhar, R   | Baseline design of new horizons mission to Pluto and the<br>Kuiper belt                                                | 2006 Acta Astronautic                       | a Jul 1      | and will be at NASA HQ on the day of the encounter. This<br>report was written to mark the occasion and to share our<br>excitement at being present for the event.       |
| ter by My Tags                   | i          | Muller, Thomas G.; Lellou   | INOs are Cool: A Survey of the Transneptunian Region                                                                   | 2009 Earth, Moon, an<br>Planets             | a Juli       | Taos:                                                                                                    |
| metrics                          | \$ •       | Dalton, J. B.; Cruikshank,  | Chemical Composition of Icy Satellite Surfaces                                                                         | 2010 Space Science<br>Reviews               | Jul 1        |                                                                                                    |
| no<br>d                          | भ्रं • •   | Canup, Hobin M.             | On a Giant Impact Origin of Charon, Nix and Hydra                                                                      | 2011 The Astronomica<br>Journal             | a Jul 1      | Author Keywords:                                                                                                    |
| d dynamics<br>rank               | ☆ • •      | Youdin, Andrew N.; Kratter  | constrain the masses of nix and hydra                                                                                  | 2012 The Astrophysic<br>Journal             | al Juli      | City:                                                                                                    |
| ndeley<br>SA                     | <b>☆</b> • | Jones, Brant M.; Kaiser, R  | Application of Reflectron Time-of-Flight Mass Spectroscopy<br>in the Analysis of Astrophysically Relevant Ices Exposed | 2013 The Journal of<br>Physical Chemis      | Jul 1        |                                                                                                    |
| idea<br>Iosophy                  | ☆ • •      | Kenyon, Scott J.; Bromley,  | The Formation of Pluto's Low-Mass Satellites                                                                           | 2014 The Astronomica<br>Journal             | al Jul 1     | Institution:                                                                                                    |
| osophy of History<br>ect x       | \$\$ • •   | Person, M. J.; Dunham, E    | The 2011 June 23 Stellar Occultation by Pluto: Airborne and<br>Ground Observations                                     | 2013 The Astronomica<br>Journal             | al Jul 1     |                                                                                                    |
| setta<br>ses                     | \$\$ •     | NASA                        | New Horizons - Team                                                                                                    |                                             | Jul 1        | thtp://www.mendeley.com/new-horizons.pdf                                                                                                    |
| ech                              | 容•         | Beede, David; Julian, Tiffa | Women in STEM: A Gender Gap to Innovation                                                                              | 2011 U.S. Departmen<br>of Commerce Ed       | t Jul 1<br>  | Add URL                                                                                                    |
| s<br>S<br>S                      | * •        | Guo, Y.; Farquhar, R. W.    | New horizons mission design for the Pluto-Kuiper belt<br>mission                                                       | 2002 AIAA/AAS<br>Astrodynamics \$           | Jul 1<br>3   | Catalog IDs<br>DOI:                                                                                                    |
|                                  | ☆ • •      | Olkin, C.B.; Young, L.A.; B | Evidence that Pluto's atmosphere does not collapse from<br>occultations including the 2013 May 04 event                | 2015 Icarus                                 | Jul 1        | Files:                                                                                                    |
|                                  | 1.1.       | Olkin, C. B.; Young, L. A.; | Pluto's Atmosphere Does Not Collapse                                                                                   | 2013                                        | Jul 1        |                                                                                                    |

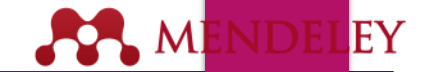

## **References and Documents**

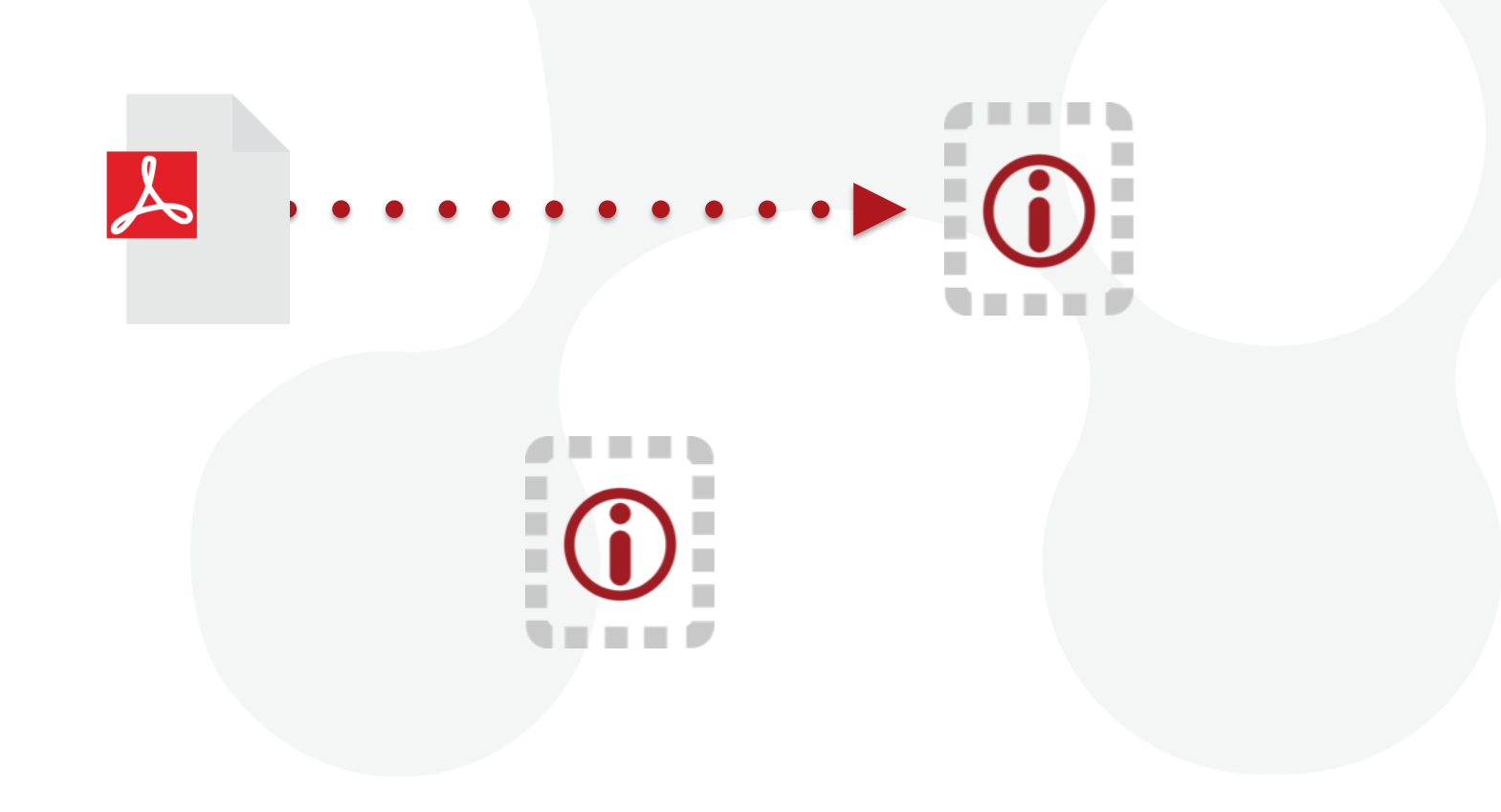

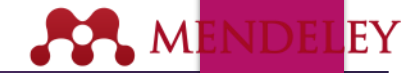

## **Adding Documents**

#### Import from another reference manager, or BibTeX

Select a file or folder to add from your computer

## Watch a folder

Add reference by manually entering details

| Add Files<br>Add Folder<br>Watch Folder<br>Add Entry Manually | O೫<br>O೫ û | Mendeley Desktop                                                                                                    |      |                               |
|---------------------------------------------------------------|------------|----------------------------------------------------------------------------------------------------|------|-------------------------------|
| Import                                                        | 991        | BibTeX (*.bib)                                                                                                    | Year | Published In                  |
| Send by E-mail<br>Merge Documents                             | 86 E       | RIS - Research Information Systems (*.ris)<br>Zotero Library (zotero.sqlite)                                           | 2014 | The Journal membrane I        |
| Delete Documents                                              |            | low To Choose a Good Scientific Problem                                                                                | 2009 | Molecular C                   |
| Remove from Folder<br>Rename Document Files                   |            | Assessing women at high risk of breast cancer: A review of isk assessment models                                       | 2010 | Journal of the<br>National Ca |
| Synchronize Library                                           | ЖR         | The dependence of dissolution rates on grain size for some fresh and weathered feldspars                               | 1992 | Geochimica<br>Cosmochim       |
| Sign Out (paul.tavner@mendeley.com                            | n)         | HEMICAL EXTRACTION OF HUMIC SUBSTANCES                                                                                 | 1998 |                               |
| Bach, L. T.; Bauke, C.;                                       | Me         | Influence of changing carbonate chemistry on morphology<br>and weight of coccoliths formed by <i>Emiliania huxleyi</i> | 2012 | Biogeoscier                   |
| Baden, Tom; Chagas,                                           | An         | Open Labware: 3-D Printing Your Own Lab Equipment.                                                                     | 2015 | PLoS biolog                   |

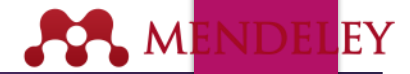

## **Finding New Research**

#### **Mendeley Web Importer**

| 0 | Sign in to NCBI                                                                                                    |      |
|---|----------------------------------------------------------------------------------------------------|------|
| * | 1 article found                                                                                                    | Save |
|   | For better or worse: Prior trial accuracy affects current trial accuracy in visual search.                                    |      |
|   | Winkle, Jonathan; Biggs, Adam; Ericson,<br>Justin; Mitroff, Stephen (2015)                                                    |      |
|   | Journal of vision vol. 15 (12) p. 1371                                                                                        |      |
|   | Journal of vision vol. 15 (12) p. 1371<br>Add to:                                                                             |      |
|   | Journal of vision vol. 15 (12) p. 1371<br>Add to:<br>All Documents                                                            | 0    |
|   | Journal of vision vol. 15 (12) p. 1371<br>Add to:<br>All Documents<br>Tags:                                                   | ٢    |
|   | Journal of vision vol. 15 (12) p. 1371<br>Add to:<br>All Documents<br>Tags:<br>Enter your tags here (Tag 1; Tag 2;)           | 0    |
|   | Journal of vision vol. 15 (12) p. 1371<br>Add to:<br>All Documents<br>Tags:<br>Enter your tags here (Tag 1; Tag 2;)<br>Notes: | 0    |

#### Mendeley Research Catalog

| MENDELEY                                                                                                    |                                     |
|----------------------------------------------------------------------------------------------------|-------------------------------------|
| Dashboard My Library Papers Groups People                                                                                                    |                                     |
| Papers                                                                                                    |                                     |
|                                                                                                    |                                     |
| Search papers eg: scientific impact measures                                                                                                    | Advanced search                     |
| Papers                                                                                                    | Popular Latest                      |
| Uri Alon in Molecular Cell (2009)                                                                                                    |                                     |
| Choosing good problems is essential for being a good scientist. But what is a go<br>how do you choose one? The subject is not usually discussed explicitly within o<br>Scientists are expected to be smart enough to figure it out | bod problem, and<br>bur profession. |
| Save reference to library · Related research                                                                                                    | 58,274 readers                      |

### Web Importer / Browser extension Save research while browsing online

#### Installing the web importer

📀 Using Chrome?

Install the Mendeley Web Importer browser extension.

#### Using Firefox, Internet Explorer or Safari?

Install the Mendeley Web Importer bookmarklet.

1. Make sure your 'Bookmarks' or 'Favourites' bar is visible.

You may need to switch this on from the 'View' menu in your browser.

2. Drag this button to your 'Bookmarks' or 'Favourites' bar to add the bookmarklet to your browser.

Save to Mendeley

https://www.mendeley.com/import/

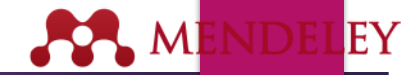

## Using the Web Importer

Click 'Save to Mendeley' to import references from your search results

| ⊖ ⊖ ⊙ 🕅 Mendeley – Google Scholar ×                                                                                                    |                                                                                                    | ы <u>ч</u> 😴   |  |  |  |  |
|----------------------------------------------------------------------------------------------------|----------------------------------------------------------------------------------------------------|----------------|--|--|--|--|
| $\label{eq:constraint} \bigstar \ \ \ \ \ \ \ \ \ \ \ \ \ \ \ \ \ \ $                                                                                                    |                                                                                                    |                |  |  |  |  |
| Apps 🗋 Save to Mendeley                                                                                                    |                                                                                                    |                |  |  |  |  |
| Web Images More                                                                                                    | ×                                                                                                    | <u>Sian in</u> |  |  |  |  |
| Google Mendeley                                                                                                    | 10 articles found                                                                                                    | ave all        |  |  |  |  |
| Scholar About 1,670,000 results (0.06 sec)                                                                                                    | Mendeley-A Last. fm For Research'<br>Henning, V; Reichelt, J (2008)<br>eScience, 2008. eScience'08. IEEE                                                                    | * +            |  |  |  |  |
| <b>Mendeley-A Last. fm For Research?</b><br>/ Henning, J Reichelt - eScience, 2008. eScience'08. IEEE, 2008 - ieeexplore<br>Abstract This paper aims to explore how the principles of a well-known Web 2.0 s<br>vorld's largest social music service "Last. fm"(www. last. fm), can be applied to n                                                                    | Generic assignments, strain<br>histories and properties of pure<br>cultures of cyanobacteria<br>Rippka, R; Deruelles, J (1979)<br>Journal of General                        | +              |  |  |  |  |
| which potential it could have in the world of research (eg an open and interdiscipli<br>bited by 46 Related articles All 5 versions Cite Save<br><u>Seneric assignments, strain histories and properties of pure culture</u><br>Rippka, J Deruelles, JB Waterbury Journal of General, 1979 - Soc Gener<br>bited by 4170 Related articles All 7 versions Cite Save More | International Union of<br>Pharmacology classification of<br>receptors for 5-hydroxytryptamine<br>(Serotonin).<br>Hoyer, D; Clarke, DE; Fozard, JR (1994)<br>Pharmacological | +              |  |  |  |  |
| nternational Union of Pharmacology classification of receptors for<br>) Hoyer, DE Clarke, JR Fozard, PR Hartig Pharmacological, 1994 - ASPE<br>Zited by 2852 Related articles All 8 versions Cite Save                                                                                                    | The membrane actions of<br>anesthetics and tranquilizers<br>Seeman, P (1972)                                                                                                | +              |  |  |  |  |
| he membrane actions of anesthetics and tranquilizers                                                                                                    | Pharmacological Reviews                                                                                                    |                |  |  |  |  |

Select an article and import the reference to your library in one click.

## **Scopus and Science Direct**

| ScienceDirect                           | Journals   Books                                                                                                    | Remote                    |
|-----------------------------------------|----------------------------------------------------------------------------------------------------|---------------------------|
| open access                             | Author name Journal or book title Volume Issue Page 🔍 Advanced search                                                                                                    |                           |
| 440,137 articles found for: ALL(open ac | cess) See image results   💾 Save this search   Ѷ Save as search alert   🔊 RSS Feed                                                                                                    |                           |
|                                         | Go to page:                                                                                                    | 1 of 17606 Go   Next >    |
| Search within results                   | ✓ E-mail articles Fixed at the second second se | Sort by: Relevance   Date |
| Search                                  | 1 C 4 - Open access eBoo<br>Social Reading, 2013, F                                                                                                    |                           |
| Refine results                          | José-Antonio Cordón-G Direct export icles                                                                                                    |                           |
| Limit to Exclude                        | 2 I 7 - Looking ahead to or<br>Demystifying the Institution Save to RefWorks About RefWorks                                                                                                    |                           |
| Journal (385,750)                       | Marianne A. Buehler           Show preview         Export file         icles                                                                                                    |                           |
| Book (64,979) Reference Work (6,033)    | 3 1 - Transcending traditi<br>Demystifying the Instituti BibTeX                                                                                                    |                           |
| Journal/Book Title The Lancet (5,727)   | Marianne A. Buehler<br>Show preview   Tailor Text icles                                                                                                    |                           |
| Social Science & Medicine (3,278)       | 4 Observations and Perc s Initiatives                                                                                                    |                           |

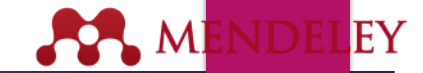

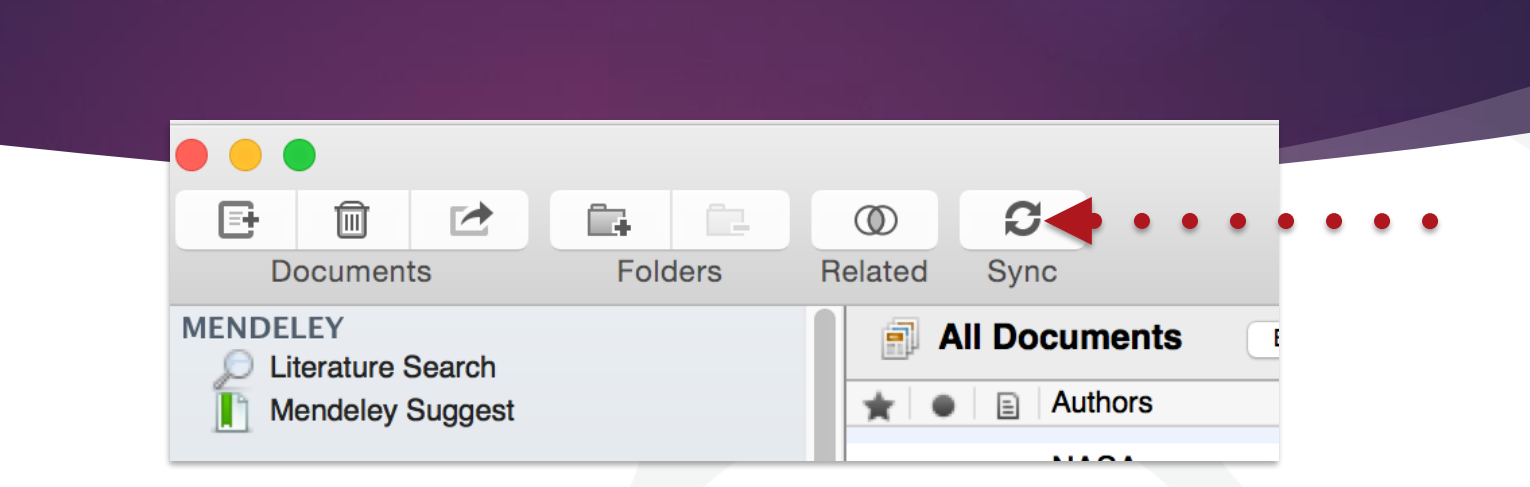

Sync

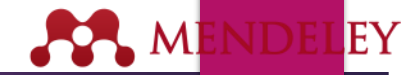

## Manage Your Library

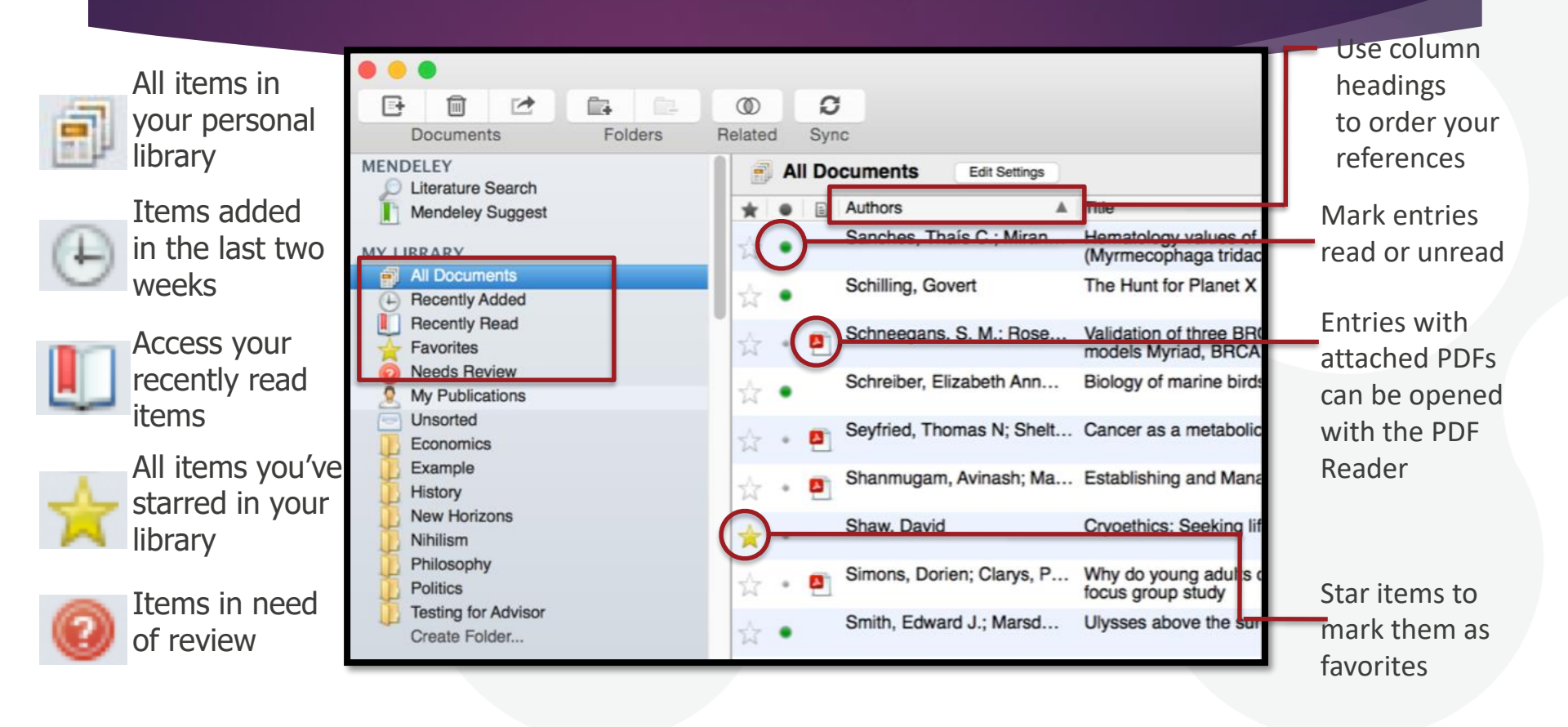

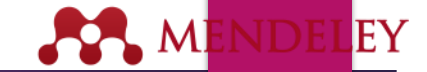

C . I .I

### **Create and Use Folders**

| 🔄 Unsorted 🛛 🔸      | • • • • • • • • • • • • • • • • • • • •       | •••••                 | will appear in 'unsorted'          |
|---------------------|-----------------------------------------------|-----------------------|------------------------------------|
| Economics           |                                               |                       |                                    |
| 🚺 Example           |                                               |                       |                                    |
| History             |                                               |                       |                                    |
| New Horizons        |                                               |                       | Your folders will be listed below. |
| 📙 Nihilism          |                                               |                       | Drag and drop to re-order them.    |
| 📗 Philosophy        |                                               |                       |                                    |
| Politics            |                                               |                       |                                    |
| Testing for Advisor |                                               |                       | Use 'Create Folder' to enter a     |
| Create Folder       | <b>*•••••</b> ••••••••••••••••••••••••••••••• | • • • • • • • • • • • | new folder name.                   |
|                     |                                               |                       |                                    |

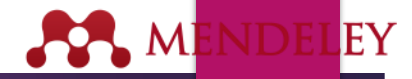

### Search Your Documents

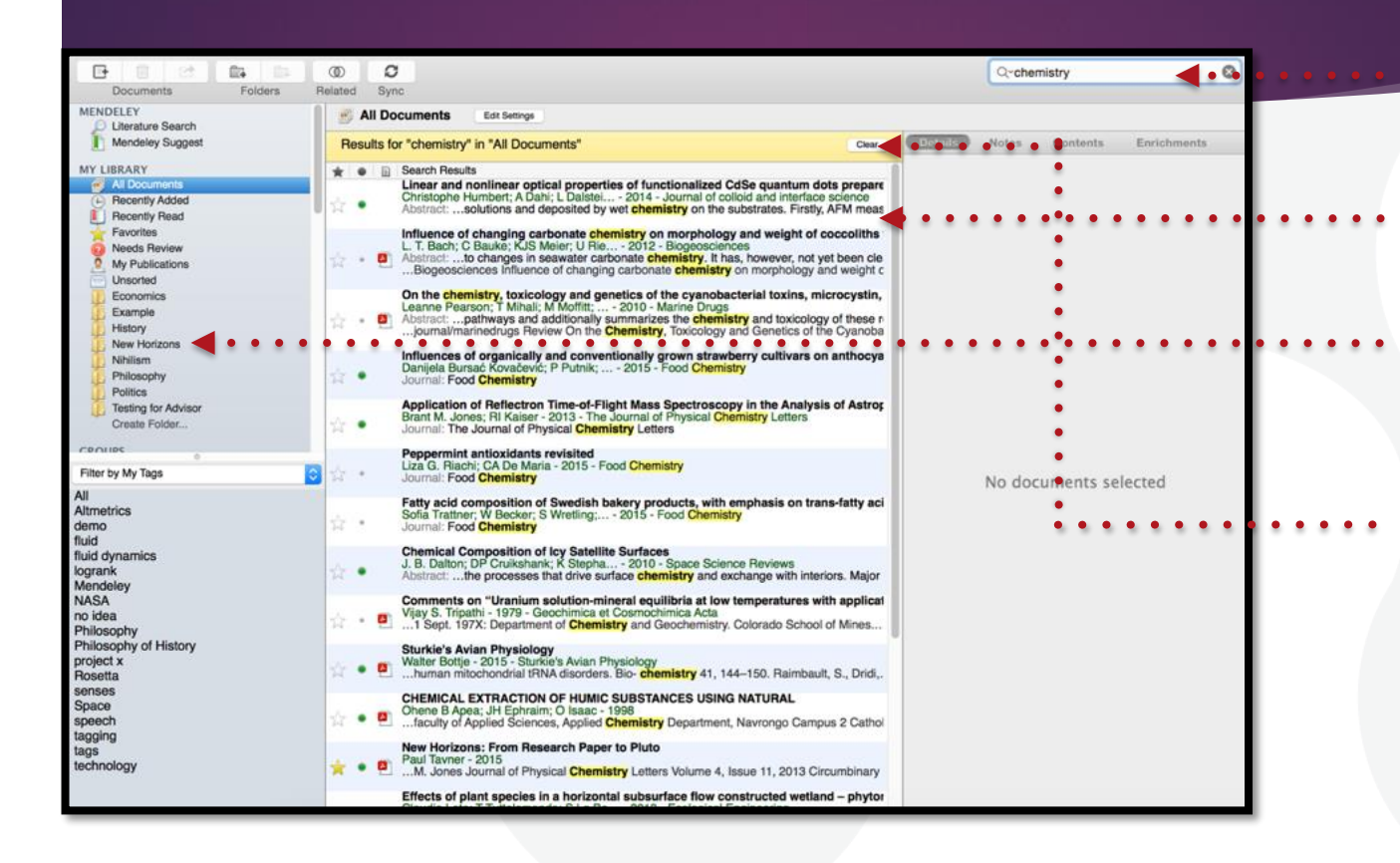

Enter your search term in the search field

The main view will be filtered accordingly

Click on a specific folder to search within it

Use the clear button to remove the search filter

Mendeley's search tool will look at reference metadata, but will also search within the full text of PDF papers.

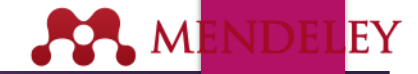

## Search Your Documents

| Documents Folders                      | O     Related Sync                                                                | Q Search                                                                                                    |
|----------------------------------------|-----------------------------------------------------------------------------------|----------------------------------------------------------------------------------------------------|
| My Library New Horizons: From          | n Res                                                                             |                                                                                                    |
| Literature Search     Mendeley Suggest | All Documents Edit Settings                                                       |                                                                                                    |
| MV LIPDARY                             | Empty search query in documents tagged "fluid dynamics"                           | Details Notes Contents Enrichments                                                                                  |
| All Documents                          | Authors Title Year Published In Added                                             | Radiation effects in crystalline                                                                                    |
| Recently Added     Becently Read       | Weber, W. J.; Ew Radiation effects in crystalline ceramics 1998 Journal of Jan 19 | ceramics for the immobilization of<br>biob-level nuclear waste and plutonium                                        |
| Favorites                              | - Ior ule inimoulization or high-even to Materials res                            | Authors: W Weber B. Euripe C. Cotley                                                                                |
| Needs Review     My Rublications       |                                                                                   | Autors. W. Weber, H. Ewing, C. Caulow                                                                               |
| Unsorted                               |                                                                                   | View research catalog entry for this paper                                                                          |
| Economics                              |                                                                                   | Publication: Journal of Materials Research                                                                          |
| History                                |                                                                                   | Year: 1998                                                                                                    |
| New Horizons                           |                                                                                   | Pages:                                                                                                    |
| Philosophy                             |                                                                                   | Abstract:                                                                                                    |
| Politics                               |                                                                                   | This review provides a comprehensive evaluation of the                                                              |
| Testing for Advisor<br>Create Folder   |                                                                                   | state-of-knowledge of radiation effects in crystalline<br>ceramics that may be used for the immobilization of high- |
| CROUPS                                 |                                                                                   | understanding of radiation damage processes, defect                                                                 |
| 0<br>0                                 |                                                                                   | methods, and experimental methods are reviewed.<br>Fundamental scientific and technological issues that offer       |
| Filter by My Tags                      |                                                                                   | opportunities for research are identified. The most<br>important issue is the need for an understanding of the      |
| All<br>Altmetrics                      |                                                                                   | radiation-induced structural changes at the atomic,<br>microscopic, and macroscopic levels and the effect of        |
| demo                                   |                                                                                   | these changes on the release rates of radionuclides<br>during corrosion.                                            |
| fluid dynamics                         |                                                                                   | Terres                                                                                                    |
| logrank<br>Mondolov                    |                                                                                   | fluid; fluid dynamics;                                                                                              |
| NASA                                   |                                                                                   | Author Kennerder                                                                                                    |
| no idea<br>Philosophy                  |                                                                                   | Aution Reywords.                                                                                                    |
| Philosophy of History                  | • • • • • • • • • • • • • • • • • • • •                                           |                                                                                                    |
| project x<br>Rosetta                   |                                                                                   | ony.                                                                                                    |
| senses                                 |                                                                                   |                                                                                                    |
| speech                                 |                                                                                   | Publisher:                                                                                                    |
| tagging                                |                                                                                   |                                                                                                    |
| technology                             |                                                                                   | Type of Work:                                                                                                    |
|                                        |                                                                                   |                                                                                                    |
|                                        |                                                                                   |                                                                                                    |
|                                        |                                                                                   |                                                                                                    |

Add tags to papers in yourlibrary which share a common theme

Use the Filter Menu to filter your library view to only includ tagged items

You can also filter by Author, Author Keywords and Publication

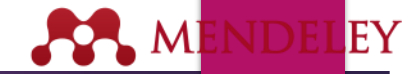

### Checking for duplicates

#### Invite Colleagues...

Install Web Importer Uninstall MS Word Plugin

#### **Check for Duplicates**

CiteULike Needs Review My Publications Unsorted Bioinformatics **Big Data** Next-Gen Sequencing R/Bioconductor Cancer Chemoresistance Ovarian Cancer CNGE Evidence Based Diagnostics BRCA Decision Analysis Knowledge to Action Manusceint VCU DDCA1/3 Cer Filter by Authors All Aburatani, Hiroyuki Adiconis, Xian Agrawal, S Ahmed, Saira Akiyama, Tetsu Al-Bakheet, Al-Bandary Al-Qahtani, Ahmed Alizadeh, a a Almeida, Jonas S Altshuler, David Alvarez, Carlos E Amon Lunn M

Y 32

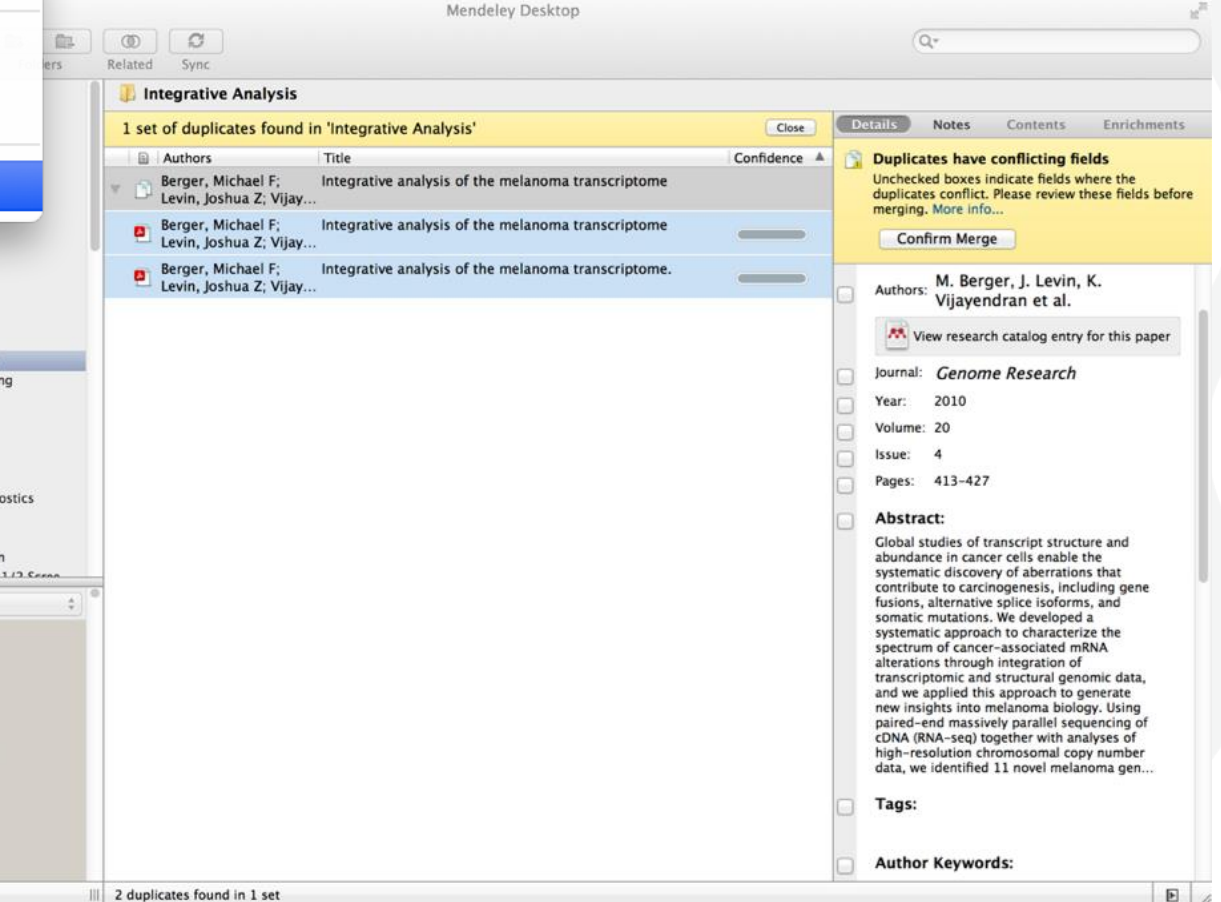

E

### PDF Viewer

#### HIGHLIGHT AND ANNOTATE DOCUMENTS

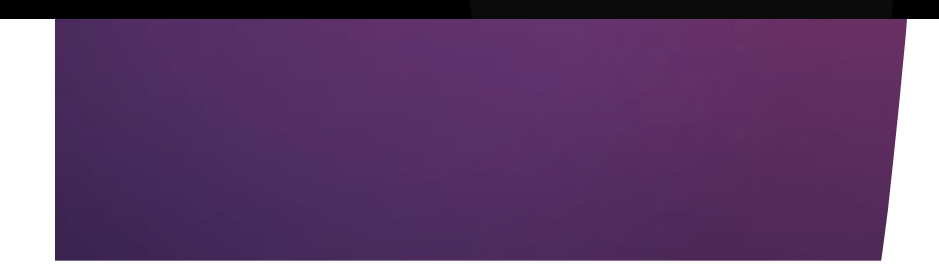

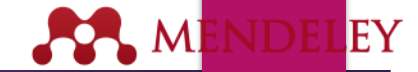

### The PDF Viewer

| ary New Horizons: From Res                                                                                            |                                                                                                    |                                                                    |
|----------------------------------------------------------------------------------------------------|----------------------------------------------------------------------------------------------------|--------------------------------------------------------------------|
| ay new Horizons, Hom Res                                                                                              |                                                                                                    | Potella Notes Contents Enrichmen                                   |
| NT TT '                                                                                                    |                                                                                                    | Notes Contentes Contenties                                         |
| New Horizons                                                                                                    |                                                                                                    | New Horizons: From Research Paper to<br>Pluto                      |
|                                                                                                    |                                                                                                    | Autor: B Tourson                                                   |
| The New Horizons mission received approval in Novembe                                                                 | r 2001 <sup>6</sup> . Its objective was to send a spacecraft to Pluto - the only                                                                                                    |                                                                    |
| unexplored planet (still recognized as a planet at that time)                                                         | in the solar system. Previous missions intended to reach Pluto -                                                                                                    | View research catalog entry for this paper                         |
| NASA committed to launching New Horizons as part of its                                                               | New Frontiers program.                                                                                                    | Year: 2015                                                         |
|                                                                                                    |                                                                                                    | Pages:                                                             |
| Due to the distances involved - New Horizons would have<br>was designed to have as little mass as possible, but would | to cover nearly three billion miles to reach its objective - the craft<br>d be launched using the huge Atlas V expendable launch system                                                                                                    |                                                                    |
| This guaranteed the greatest possible velocity for the craft                                                          | a contraction and the trade transfer and the second second s | Abstract:<br>NASA's New Horizons mission, part of the New Exection |
| When the mission launched on 10, lanuary 2006, the prob                                                               | a left Earth on a solar sustem occase trainctory travelling at earthy                                                                                                    | Program, is expected to reach its primary target - the             |
| 37,000 mph. It crossed the Moon's orbit just eight hours a                                                            | and thirty-five minutes after lift-off, and reached that of Mars only                                                                                                    | invited to visit NASA during the close approach of Pluto           |
| 78 days later. The probe gained a gravity boost from the ga                                                           | is giant Jupiter to accelerate past 51,000 mph, but would still have                                                                                                    | report was written to mark the occasion and to share ou            |
| over eight years to travel to its objective. New Horizons is                                                          | expected to make its closest approach of Pluto and its moons on                                                                                                    | excitement at being present for the event.                         |
|                                                                                                    |                                                                                                    | Tags:                                                              |
|                                                                                                    | 1. Radioisotope Thermoelectric Generator (RTG)                                                                                                    | -                                                                  |
|                                                                                                    | Provides electrical power produced using the decay                                                                                                    | Author Keywords-                                                   |
|                                                                                                    | 2. Alice                                                                                                    | Autor Reynolds.                                                    |
|                                                                                                    | A sensitive ultraviolet imaging spectrometer used to                                                                                                    | Citru                                                              |
|                                                                                                    | 2 3 Balob                                                                                                    | City:                                                              |
| a later                                                                                                    | Imaging apparatus used to photograph and map                                                                                                    | and the second                                                     |
|                                                                                                    | surface details during the encounter.                                                                                                    | Institution:                                                       |
| 6                                                                                                    | Designed by students at the University of Colorado at                                                                                                    | Mendeley                                                           |
|                                                                                                    | 3 Boulder. Measures concentration of dust particles.                                                                                                    | URL:                                                               |
|                                                                                                    | 5. Long Range Reconnaissance Imager (LORRI)<br>Camera and telescope apparatus used to take photos                                                                                                    | Phttp://www.mendeley.com/new-horizons.pdf                          |
| S.                                                                                                    | of target at longer ranges.                                                                                                    | Add URL                                                            |
|                                                                                                    | 6. Solar Wind Around Pluto (SWAP)                                                                                                    | Ontoine IDe                                                        |
|                                                                                                    | vicinity of Pluto. Also measures atmospheric escape.                                                                                                    | Catalog IDs                                                        |
|                                                                                                    | 7. Pluto Energetic Particle Spectrometer Science                                                                                                    | 00.                                                                |
| Phoning Home                                                                                                    | Investigation (PEPSSI)<br>Directional energetic particle spectrometer Used to                                                                                                    | Files:                                                             |
| Communicating with a probe three billion miles from Eart                                                              | h study energetic particles in Pluto's atmosphere.                                                                                                    | Tavner - 2015 - New Horizons From Research Pap.                    |
| poses a number of challenges for the New Horizons team                                                                | 8. Radio Science Experiment (REX)                                                                                                    | Add File                                                           |

It's time to change the way we do research.

## Highlighting and Annotating

| Pan Highlight Note Select Copy Paste Rotate Zoom Fullscreen Sync                                                                                                    | Q, Search                             |  |  |
|----------------------------------------------------------------------------------------------------|---------------------------------------|--|--|
| My Library New Horizons: From Res                                                                                                    |                                       |  |  |
|                                                                                                    | Details Notes Contents Enrichments    |  |  |
| New Horizons                                                                                                    | Notes:                                |  |  |
| New Horizons                                                                                                    | BIU                                   |  |  |
| The New Horizons mission received approval in November 2001 <sup>6</sup> . Its objective was to send a spacecraft to Pluto - the only<br>unexplored planet (still recognized as a planet at that time) in the solar system. Previous missions intended to reach Pluto -<br>including <i>Pluto Fast Flyby</i> and <i>Pluto Kuiper Express</i> - had been cancelled, but after a thorough new profile selection process,<br>NASA committed to launching <i>New Horizons</i> as part of its New Frontiers program.                                                                                                    | Document-wide notes can be added here |  |  |
| Due to the distances involved - New Horizons would have to cover nearly three billion miles to reach its of was designed to have as little mass as possible, but would be launched using the huge Atlas V expendat. This guaranteed the greatest possible velocity for the craft. When the mission launched on 19 January 2006, the probe left Earth on a solar system escape trajectory 37,000 mph. It crossed the Moon's orbit just eight hours and thirty-five minutes after litt-off, and reached 78 days later. The probe gained a gravity boost from the gas giant Jupiter to accelerate past 51,000 mph, b                                                                                                    |                                       |  |  |
| over eight years to travel to its objective. New Horizons is expected to make its closest approach of Pluto via the Notes tab of the document<br>July 14, 2015 <sup>6</sup> details panel                                                                                                    | Annotations:                          |  |  |
| 1 Barlioisatone Thermoelectric Gen                                                                                                    | 01 You Page no. 9                     |  |  |
| Provides electrical power produced of plutonium-238 fuel.<br>A lice<br>A sensitive ultraviolet imaging spectrometer used to study atmospheric composition and structure.<br>A lice<br>A sensitive ultraviolet imaging spectrometer used to study atmospheric composition and structure.<br>A lice<br>A sensitive ultraviolet imaging spectrometer used to study atmospheric composition and structure.<br>A lice<br>A sensitive ultraviolet imaging spectrometer used to study atmospheric composition and structure.<br>A lice<br>A sensitive ultraviolet imaging spectrometer used to study atmospheric composition and structure.<br>A lice<br>A sensitive ultraviolet imaging spectrometer (LORR)<br>Designed by students at the University of Colorado at<br>Boulder. Measures concentration of dust particles.<br>A long Range Reconnaissance Imager (LORR)<br>Camere and telescope apparatus used to take photos<br>of target at longer range.<br>A longer Reconnaissence Imager (LORR)<br>Camere and telescope apparatus used to take photos<br>of target at longer range.<br>A longer Reconnaissence Imager (LORR)<br>Camere and telescope apparatus used to take photos<br>of target at longer range.<br>A longer Reconnaisence Imager (LORR)<br>Camere and telescope apparatus used to take photos<br>of target at longer range.<br>A lice for the New Horizons team,<br>Lordek I ther, one model to public particle Spectrometer Science<br>Investigation (PEPSS)<br>Directional energetic particle spectrometer. Used to<br>study energetic particles in Pluto's atmosphere.<br>B radio Science Experiment (REX) | 21/07/15 17:23 in My Library<br>wow!  |  |  |
| Page 5 of 16                                                                                                    | E                                     |  |  |

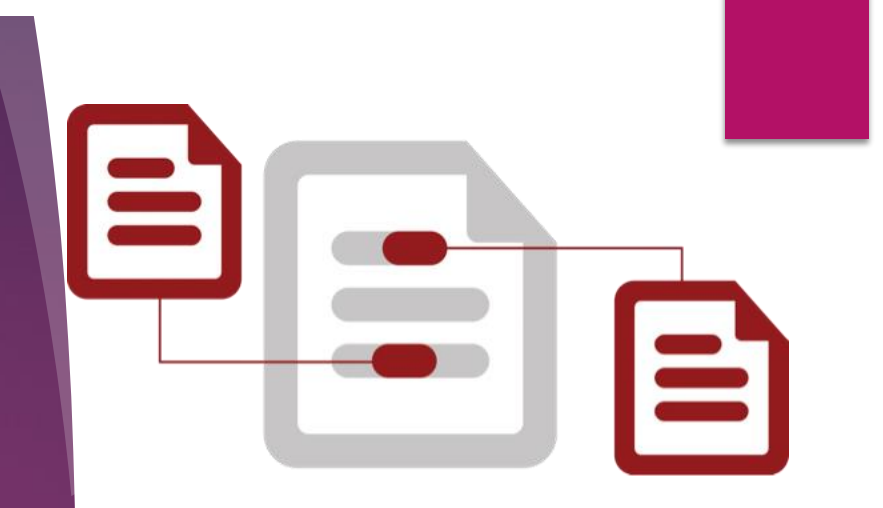

#### USING THE MENDELEY CITATION PLUG-IN

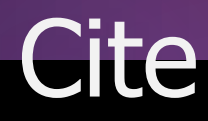

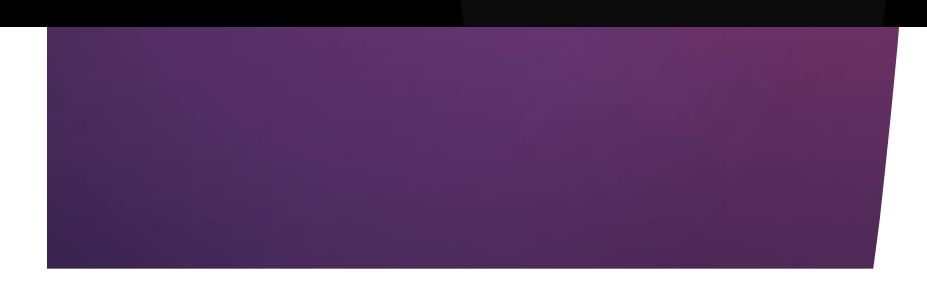

## **Install the Citation Plug-in**

| Mendeley Desktop                      | File | Edit          | View   | Tools      | Help                |                                                                                                    |
|---------------------------------------|------|---------------|--------|------------|---------------------|----------------------------------------------------------------------------------------------------|
|                                       |      |               |        | Invite     | Colleagues          | Mendeley Desktop                                                                                                    |
| Documents Fold                        | ders | (D)<br>Relate | ad Syn | Insta      | II Web Importer     |                                                                                                    |
| Literature Search<br>Mendeley Suggest |      |               | All Do | Instal     | I LibreOffice Plug  | gin                                                                                                    |
| MY LIBRARY                            |      | *             | •      | Chec       | k for Duplicates    | on! A study of open access vs non-open access                                                                         |
| Recently Added     Recently Read      |      | ~<br>☆        | •      | Ajdžanov   | ić, Vladimir; Medi  | Membrane steroid receptor-mediated action of soy isoflavones: tip of the iceberg.                                     |
| Favorites Ø Needs Review              |      | 4             | •      | Alon, Uri  |                     | How To Choose a Good Scientific Problem                                                                               |
| My Publications  Unsorted             |      | ☆             | • 🎦    | Amir, Eita | an; Freedman, O     | Assessing women at high risk of breast cancer: A review risk assessment models                                        |
| Economics<br>Example                  |      | 삸             | •      | Anbeek,    | Chris               | The dependence of dissolution rates on grain size for some fresh and weathered feldspars                              |
| New Horizons                          |      | $\pm$         | • 🖪    | Apea, Oh   | nene B; Ephraim,    | CHEMICAL EXTRACTION OF HUMIC SUBSTANCES USING NATURAL                                                                 |
| Philosophy                            |      | ☆             | • 🎒    | Bach, L.   | T.; Bauke, C.; Me   | Influence of changing carbonate chemistry on morpholog<br>and weight of coccoliths formed by <i>Emiliania huxleyi</i> |
| Politics<br>Testing for Advisor       |      | ☆             | •      | Baden, To  | om; Chagas, An      | Open Labware: 3-D Printing Your Own Lab Equipment.                                                                    |
| Create Folder                         |      | ☆             | •      | Ballouard  | l, Jean-Marie; Mu   | Factors Influencing Schoolchildren's Responses to a<br>Questionnaire in Wildlife Conservation Education               |
| Community Team                        |      | ~             | . 🖪    | Balmaña    | , J; Díez, O; Casti | BRCA in breast cancer: ESMO clinical recommendations                                                                  |

W

# LibreOffice

| Gene<br>Word              | rate I                                                                                                    | n-Text Citat                                                                                                    | tions in                      |
|---------------------------|----------------------------------------------------------------------------------------------------|----------------------------------------------------------------------------------------------------|-------------------------------|
| •••                       |                                                                                                    |                                                                                                    |                               |
| "" Insert Citation 🖙 Unde | o Edit Merge Citations 🛄                                                                                                    |                                                                                                    |                               |
| 🔇 Default Style 👱 I       | iberation Serif 🔽 12                                                                                                    |                                                                                                    |                               |
| • *                       |                                                                                                    | •                                                                                                    |                               |
|                           |                                                                                                    | Mendeley Citation Editor                                                                                                    |                               |
|                           | The problems of the philosophy<br>R. Boudon - 1986 - Social Science<br>Abstract: The Problems of Philos<br>Tags: Philosophy, Philosophy of<br>John Bickle; P. Mandik; A Landrett<br>Abstract: Over the past three dece<br>Encyclopedia: Stanford Encyclope<br>The Division of Cognitive<br>Philip Kitcher - 1990 - Journal of F<br>Tags: Philosophy<br>Journal: Journal of Philosophy<br>Two Dogmas of Empiricism<br>Willard V O Quine - 1951 - Philos | ny of history<br>ce Information<br>sophy is a key philosophical work written by author and philosopher<br>of History<br>ce<br>th - 2012 - Stanford Encyclopedia of Philosophy<br>cades, philosophy of science has grown increasingly "local<br>bedia of Philosophy<br>Philosophy<br>Sophical Review |                               |
|                           | My Library                                                                                                    | Canc                                                                                                    | Lorem ipsum dolor sit amet[1] |

#### EΥ **9** Mi

### Inserting Your Bibliography

", Insert or Edit Citation 🛛 Undo Edit Merge Citations 🛄 Insert Bibliography

Select me to fetch the styles

Refresh Export... •

Bach, L. T. et al. 2012. "Influence of Changing Carbonate Chemistry on Morphology and Weight of Coccoliths Formed by Emiliania Huxleyi." Biogeosciences 9(8): 3449-63.

Naik, Azza, V. Meda, and S. S. Lele. 2014. "Application of EPR Spectroscopy and DSC for Oxidative Stability Studies of Nigella Sativa and Lepidium Sativum Seed Oil." JAOCS, Journal of the American Oil Chemists' Society 91(6): 935–41.

Steffensen, Ane Y et al. 2014. "Functional Characterization of BRCA1 Gene Variants by Mini-Gene Splicing Assay." European journal of human genetics : EJHG 3: 1–7. http://www.ncbi.nlm.nih.gov/pubmed/24667779 (October 16, 2014).

Tripathi, Vijay S. 1979. "Comments on 'Uranium Solution-Mineral Equilibria at Low Temperatures with Applications to Sedimentary Ore Deposits." Geochimica et Cosmochimica Acta 43: 1989-90.

Whitesides, G. M. 2004. "Whitesides' Group: Writing a Paper." Advanced Materials 16(15): 1375– 77.

## **Finding a Citation Style**

| ) · 🛅 🗊 🔒 🚔                                                              | X 🗅 🛍 🞸 🖄                          | • 🕅 • 🥊 🚺                             | • 🛅 👫                  | Q- Search                                            | n in Document                                            | ) »                                |
|--------------------------------------------------------------------------|------------------------------------|---------------------------------------|------------------------|------------------------------------------------------|----------------------------------------------------------|------------------------------------|
| A Home Layout                                                            | Document Elements                  | Tables Charts                         | s SmartArt             | Review                                               | Developer                                                | へ 奈・                               |
| Fon                                                                      | t                                  |                                       | Paragraph              | St                                                   | tyles I                                                  | nsert Themes                       |
| Cambria (Body) 🔻 12                                                      | • A• A• Aa • Ab                    |                                       | •i=• <b>€ ₽</b>        |                                                      | • 🏰 🔝                                                    | 🖕 💁 🔹 🗛 🗛                          |
| $\mathbb{B}$ $I$ $\underline{\mathbb{U}}$ $\bullet$ ABC $\mathbb{A}^2$ . |                                    |                                       |                        | A Styles                                             | 5 🚺 Text B                                               | ox 🛋 🔭 Themes                      |
| 3 2 1 2                                                                  | 1 - 1 - 1 - 2 - 1 - 3 - 1 - 4<br>1 |                                       | · 8 · · · 9 · · · 10 · | 11                                                   | 1B · · · 1 4 · · · 👌 ·                                   | · · 1/6 · · · 1/7 · · · 1/8        |
| • "" Insert or Edit Citatio                                              | on 👄 Undo Edit Merge C             | itations 🛄 Insert Bi                  | bliography Ame         | rican Psychologi                                     | cal A 🔹 ҃ Refre                                          | esh Export *                       |
|                                                                          |                                    |                                       | ۵<br>۵<br>۸ ~          | merican Medica<br>merican Politica<br>merican Psycho | l Association<br>I Science Associa<br>logical Associatio | tion<br>n 6th edition              |
|                                                                          | a Mandalanta anno 1                |                                       | A<br>C                 | merican Sociolo<br>hicago Manual (                   | gical Association<br>of Style 16th editi                 | on (author-date)                   |
|                                                                          | se menueley to conver              | l your citation sty                   | He in secon            | arvard Referenc<br>EE                                | e format 1 (autho                                        | or-date)                           |
|                                                                          |                                    |                                       | N                      | lodern Humaniti<br>Iodern Languag                    | ies Research Asso<br>e Association 7th                   | ciation 3rd edition (no<br>edition |
|                                                                          |                                    |                                       | N                      | ature                                                |                                                          |                                    |
| ,                                                                        |                                    |                                       | N                      | lore Styles                                          |                                                          |                                    |
|                                                                          |                                    |                                       |                        |                                                      |                                                          | _                                  |
|                                                                          |                                    |                                       |                        |                                                      |                                                          |                                    |
| ,                                                                        |                                    |                                       |                        |                                                      |                                                          |                                    |
|                                                                          |                                    |                                       |                        |                                                      |                                                          |                                    |
| 1                                                                        |                                    |                                       |                        |                                                      |                                                          |                                    |
|                                                                          |                                    |                                       |                        |                                                      |                                                          |                                    |
|                                                                          |                                    |                                       |                        |                                                      |                                                          |                                    |
| ,                                                                        |                                    |                                       |                        |                                                      |                                                          |                                    |
|                                                                          |                                    |                                       |                        |                                                      |                                                          |                                    |
| 2                                                                        |                                    |                                       |                        |                                                      |                                                          |                                    |
|                                                                          |                                    |                                       |                        |                                                      |                                                          |                                    |
| a la                                                                     |                                    |                                       |                        |                                                      |                                                          |                                    |
|                                                                          |                                    |                                       |                        |                                                      |                                                          |                                    |
| 4                                                                        |                                    |                                       |                        |                                                      |                                                          | •                                  |
|                                                                          |                                    |                                       |                        |                                                      |                                                          | 0                                  |
|                                                                          |                                    |                                       |                        |                                                      |                                                          | Ŧ                                  |
| = 🖽 🖸 🚍 🖪 🗠                                                              | Print Layout View S                | ec 1 Pages: 1                         | of 1 Words:            | 9 of 9                                               | 125% =                                                   |                                    |
|                                                                          |                                    | i i i i i i i i i i i i i i i i i i i |                        | 50.5                                                 | 16373                                                    | - 11.                              |

| Installed Get More Styles Abbreviations About                           |          |
|-------------------------------------------------------------------------|----------|
|                                                                         |          |
| Q Search my citation styles                                             |          |
|                                                                         |          |
| American Medical Association                                            |          |
| American Bolitical Crience Acceptation                                  |          |
| American Pontical Science Association                                   |          |
| American Psychological Association 6th edition                          | Selected |
| American Sociological Association                                       |          |
|                                                                         |          |
| Chicago Manual of Style 16th edition (author-date)                      |          |
| Chicago Manual of Style 16th edition (full note)                        |          |
|                                                                         |          |
| Chicago Manual of Style 16th edition (note)                             |          |
| 11 R. E                                                                 |          |
| nclude URLs and Date Accessed in Bibliographies: For All Document Types | \$       |
|                                                                         |          |
|                                                                         | Done     |
|                                                                         | Dolle    |
|                                                                         |          |

## Thank you

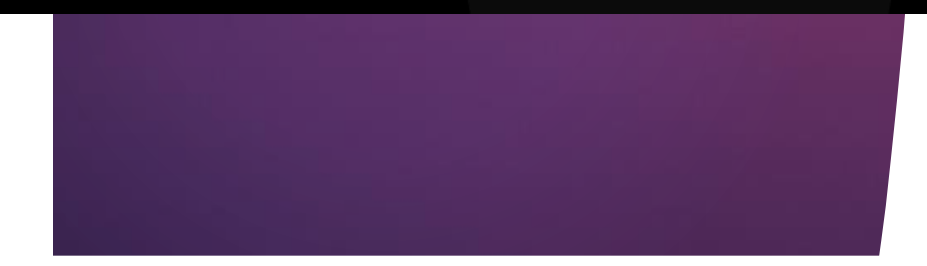